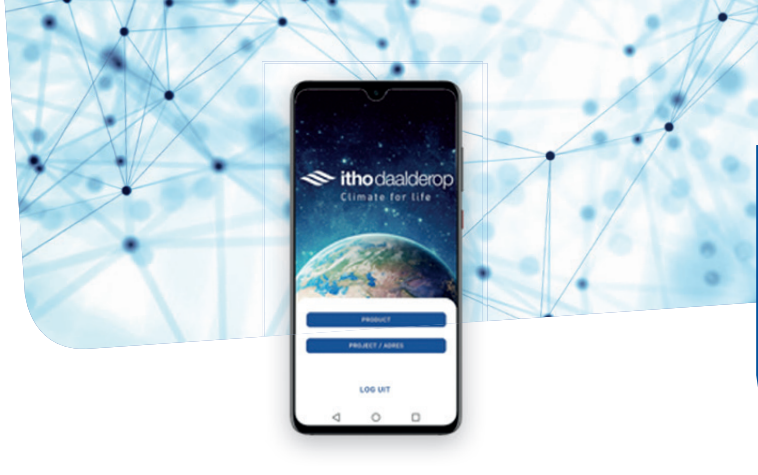

## **Instructie** Service App

## Wilt u de App installeren op uw Apple of Android apparaat?

1 Ga dan naar uw Android "Play Store" of Apple Store en zoek "Itho Daalderop Service App".

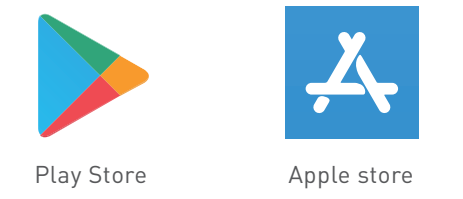

Onderstaande lijst verschijnt. De juist variant is genaamd "Itho Daalderop Service App".

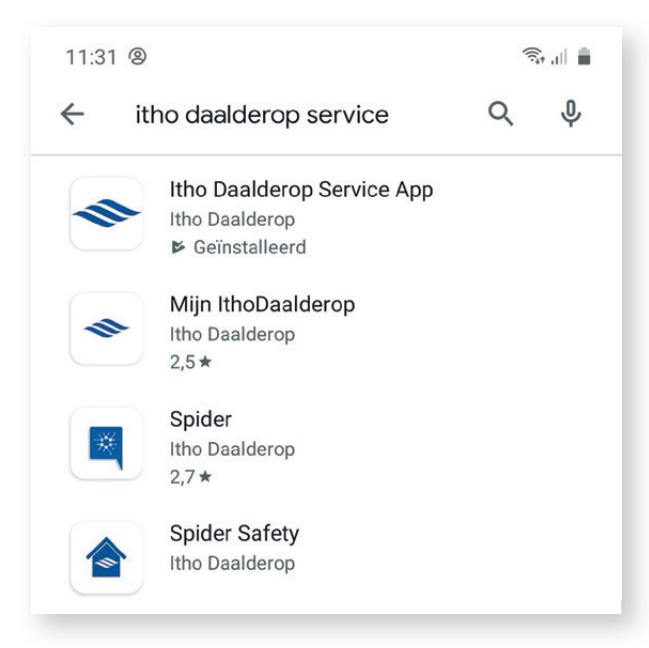

- 2 Druk op het icoontje en klik op installeren.
- 3 Nadat de installatie is voltooid kunt u de app in gebruik nemen.
- 4 Om in te loggen in de app, gebruikt u de inloggevens van uw zakelijke Itho Daalderop account.
- 5 Heeft u nog geen Itho Daalderop account, kunt u deze aanvragen op onze webshop op: https://www.ithodaalderop.nl/dashboard.
- 6 Aan de slag! U kunt nu aan de slag met de App door een serienummer in te voeren of de QR-code op het product te scannen. De onderdelen spreken voor zich, maar mocht u toch nog vragen hebben over het gebruik van de App ga dan naar www.ithodaalderop.nl/serviceapp en kijk bij de veelgestelde vragen en onze instructievideo. Staat uw vraag er niet tussen, stuur dan een mail naar <u>mst@ithodaalderop.nl</u>.

📚 itho daalderop

Clima<u>te for life</u>